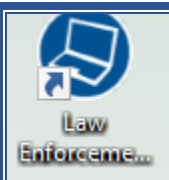

## Law Enforcement Mobile Supervisor Report Approval

Field Reports

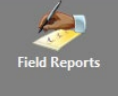

Select Name of Report to Approve

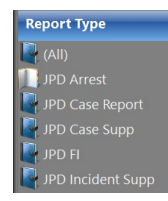

Click - Open (yellow folder) next to the report listed to open.

Left toolbar appears select - <u>Start Review</u>

Click each tab to open and view contents - example here

Detail Offenses Case Veh Subjs Prop-Veh Prop-Gen Prop-Gun Narrative Attach Docs

Tips: to Avoid a rejection from Crime Analysis for NIBR Reporting

- 1. Offense tab must include a Statue related to the crime
- 2. **Subjs** tab must include the offense (criminal action) linked to the Subject type, Subject Sub type box must have a selection and Jacket Type. Link all related offenses box will display the Offense statue to link to the Subject Type. **Display box opens -** check the box next to the offense.

**Note:** If Suspect is selected and no information about the Suspect is available, Subject Sub Type is Unknown. Link the Offense as above.

- 3. Case Veh Vehicle used in the commission of the crime.
- 4. **Prop tabs –** entry are for property crimes. Select to complete.

<u>Yellow boxes are MANDATORY</u> for completion – EXCEPTION yellow and green boxes at the bottom of the screen. YELLOW Boxes visible on OFFENSE tab (bottom) – complete only if applicable.

CLICK SAVE - AFTER OPENING EACH TAB

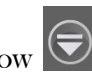

IF NOT PRESENT - Click WHITE DROP Arrow

**<u>COMMENTS</u>**: click to open and add comments about FULL report - **SAVE** Comments Notes

ADD REVIEW NOTES: Displays a box to enter notes per tab.

Click SAVE -

Return to Details tabs – click APPROVED BY - your name appears automatically.

ACCEPT

= SEND TO CRIME ANALYSIS for REVIEW and approval

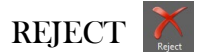

= RETURNS TO OFFICER for correction and resubmission

View only the Precinct Reports

## **Field Reports**

Review Group Column Header Review Group

Click the Filter icon (or funnel shape)

Select - Precinct of choice

## **Report Status**

**Submitted** = Awaiting Supervisor approval

**M-Rejected** = Crime Analysis rejected – Correction(s) needed – read notes

**Under Review** = Supervisor review in progress